## **Process Flow of MECL Online Recuritment Application**

**IMPORTANT:** 

- 1. Before you start Please ensure that popup blocker is off. i.e. popup is allowed.
- 2. Please ensure that you are using Internet Explorer version 9 and above. Also please set your browser settings to default settings.
- 3. Kindly add the URL "meclrecuritment.co.in" in your Internet Explorer's Compatibility View List using following procedure:
  - Open Internet Explorer, select the Tools (or press Ctrl + T) button, and then select "Compatibility View settings". Under Add this website, enter the URL (which is online "meclrecuritment.co.in") of the site you want to add to the list, and then click "Add" and close the dialog box.

| User Role Step 1                                                                                                    | Online User Login                                                                                                    |                                                                                                    |                                                                                                    |                                                                                                    |                                                                                                    |
|----------------------------------------------------------------------------------------------------|----------------------------------------------------------------------------------------------------|----------------------------------------------------------------------------------------------------|----------------------------------------------------------------------------------------------------|----------------------------------------------------------------------------------------------------|----------------------------------------------------------------------------------------------------|
| Screen Name                                                                                                    | Login                                                                                                    |                                                                                                    |                                                                                                    |                                                                                                    |                                                                                                    |
| Description                                                                                                    | This is login Screen of<br>user can login with va<br>then you need to regi<br>Page.                                                                                                    | MECL online<br>lid User ID and<br>ster first Click                                                                                                    | Recruitment<br>d password.<br>c on New Use                                                              | Module. Usin<br>If You are <u>nev</u><br>r Link you wi                                                       | g this login screen<br><u>w user (first time)</u><br>II get Registration                                                    |
| ← → Li https://www.meclrecruitment.co.in/mecluat/k                                                                                                    | ogin1 ρ +                                                                                                    | 🗎 🖒 📔 User Login                                                                                                    | ×                                                                                                    |                                                                                                    | <b>↑★</b> ☆ - □ 🗵                                                                                                    |
| Govt of India Enterpris                                                                                                    | a A Miniratna PSE.                                                                                                    |                                                                                                    | /                                                                                                    | VICLO                                                                                                    |                                                                                                    |
|                                                                                                    |                                                                                                    |                                                                                                    | w                                                                                                    | elcome to Mineral Explora                                                                                    | tion Corporation Limited (MECL)                                                                                             |
|                                                                                                    |                                                                                                    | MECL Candidate Lo                                                                                                    | ogin                                                                                                    |                                                                                                    |                                                                                                    |
| आवश्यक सूचना : (1) वेबसाइट को सही तरह से देखने के लिए मा<br>NEVER respond to any popup,email, SMS<br>official looking, seeking your personal i<br>mobile number                                                                                      | इक्रोसॉफ्ट इंटरनेट एक्सप्लोरर 9, (पिक्सल 1024x768)<br>or phone call, <b>no matter how appealing or</b><br>ıformation such as username, password(s),                                                                                                    | Login Id :<br>Password :<br>Bfca0<br>New User?<br>Forgot Password?<br>For Online Applica<br>For any Operation<br>Address : Dr. Babasaha<br>Seminary Hi | in Resel                                                                                                |                                                                                                    | GuideLines                                                                                                    |
| mobile number.                                                                                                    |                                                                                                    | Maharashtra<br>E-Mail : recruitment                                                                                                    | at]mecl[dot]co[dot]in                                                                                   |                                                                                                    |                                                                                                    |
|                                                                                                    |                                                                                                    | Phone : 091-0712-25                                                                                                    | 10-310/141/142/143                                                                                      |                                                                                                    |                                                                                                    |
|                                                                                                    |                                                                                                    | About Us                                                                                                    | Contact Us                                                                                              | Legal Policy                                                                                                 | Privacy Policy                                                                                                    |
| All efforts have been taken to secure the info<br>usage of information pertaining to individual licer<br>information as accurate as possible. However, 'M<br>information available on MECL server. The users<br>(recruitment[at]mecl[dot]co[dot]in). | This is a set of the set of the s | website has been secured<br>tices including the install<br>CL)' will not be responsib<br>the accuracy of account:                                      | to prevent hacking or a<br>ation of hardware firew<br>le in the event of any<br>s maintained. Any discr | any kind of other unauth<br>all. Similarly all efforts I<br>loss to any person/comj<br>epancy found may be b | orised access or unathourised<br>have been made to make the<br>pany caused by inaccuracy in<br>rought to the notice of MECL |

| User Role  | e Step 2                                                                                                    | Online User Registration                                                                                                    |
|------------|----------------------------------------------------------------------------------------------------|----------------------------------------------------------------------------------------------------|
| Screen Na  | ame                                                                                                    | User Registration                                                                                                    |
| Descriptio | on                                                                                                    | <ul> <li>This is User Registration form of MECL online Recruitment. While Registration you need to remember following things.</li> <li>Please fill all mandatory Fields.</li> <li>Your Emailid is your login UserId.</li> <li>Password must be between 6 and 10 characters, contain at least one digit (1 to 9) and one Capital alphabetic character (A to Z), and one valid special characters (@#\$%^&amp;+=).</li> <li>Enter your valid email id because after successful registration you will receive email from MECL on your email id which you have mentioned at the time of registration.</li> <li>Note down the userid and password you have entered before you Save the screen.</li> </ul> |
|            | Govt of India Enterprise. A Miniratna PSE.                                                                                                  | oration Ltd.                                                                                                    |
|            | M                                                                                                    | ineral Exploration Corporation Limited (MECL) - User Registration                                                                                                    |
|            | If already Registered, Click here for Login                                                                                                 | * Compulsory Fields                                                                                                    |
|            | Applicant Details                                                                                                    |                                                                                                    |
|            | Applicant Category : *                                                                                                    |                                                                                                    |
|            | Gender : *                                                                                                    | Male O Female O Other                                                                                                    |
|            | Data of Pinth.                                                                                                    |                                                                                                    |
|            | Mobile No.: *                                                                                                    |                                                                                                    |
|            | Email : *                                                                                                    |                                                                                                    |
|            | (This email id will be used as userid)                                                                                                    |                                                                                                    |
|            | User Details                                                                                                    |                                                                                                    |
|            | Password : *                                                                                                    | Password must be between 6 and 10 characters, and must contain atleast one digit and one capital alphabetic character, and one valid special characters (@#\$%^&+=).                                                                                                    |
|            | Re-enter Password : *                                                                                                    |                                                                                                    |
|            | Hint Question : *                                                                                                    | Whats is your pet name 🗸                                                                                                    |
|            | Hint Answer : *                                                                                                    |                                                                                                    |
|            | Declaration                                                                                                    |                                                                                                    |
|            | ☐ I hereby undertake that I have personally verified t<br>is liable to be cancelled in case any deviation is discover<br>Verification Text: | he details entered and declare the information submitted to be true to the best of my knowledge. I understand that my candidature<br>ed during the document verification process.*                                                                                                    |
|            | f462c                                                                                                    |                                                                                                    |
|            |                                                                                                    |                                                                                                    |
| <          |                                                                                                    | I accept. Create my account Reset                                                                                                    |
|            |                                                                                                    | ®, 100% ▼                                                                                                    |
|            |                                                                                                    |                                                                                                    |
|            |                                                                                                    |                                                                                                    |
| 1          |                                                                                                    |                                                                                                    |

| User Role Step 3                                                                                                    | Online Use                                                        | r Registration                                                                                                    |            |  |  |  |
|----------------------------------------------------------------------------------------------------|-------------------------------------------------------------------|----------------------------------------------------------------------------------------------------|------------|--|--|--|
| Screen Name                                                                                                    | User Regist                                                       | tration                                                                                                    |            |  |  |  |
| Description                                                                                                    | Enter Mob<br>Screen. You                                          | obile No., Email id, Date of birth carefully as shown in be<br>'ou cannot modify after registered in the portal.                                                     |            |  |  |  |
| ामनरल एक्सप्लारशन का<br>Mineral Exploration<br>Govt of India Enterprise. A Minira                                      | पारशन ालामटड<br>Corporation Ltd.<br>tma PSE.                      |                                                                                                    | ^          |  |  |  |
|                                                                                                    | Mineral Exploratio                                                | n Corporation Limited (MECL) - User Registration                                                                                                    |            |  |  |  |
| If already Registered, Click here for Log                                                                              | zin                                                               | * Compulsory Fields                                                                                                    |            |  |  |  |
| Applicant Details                                                                                                    |                                                                   |                                                                                                    |            |  |  |  |
| Applicant Category : *<br>Name of Applicant/as printed on ID I                                                         | Proof) · *                                                        | Select                                                                                                    |            |  |  |  |
| Gender : *                                                                                                    |                                                                   | Male O Female O Other                                                                                                    |            |  |  |  |
| Date of Birth:                                                                                                    |                                                                   |                                                                                                    |            |  |  |  |
| Mobile No.: *                                                                                                    |                                                                   | +91                                                                                                    |            |  |  |  |
| Email : *<br>(This email id will be used as userid)                                                                    |                                                                   |                                                                                                    |            |  |  |  |
| User Details                                                                                                    |                                                                   |                                                                                                    |            |  |  |  |
| Password : *                                                                                                    | I                                                                 | Password must be between 6 and 10 characters, and must contain atleast one digit and one capital alphabetic character, and one valid special characters (@#\$%^&+=). |            |  |  |  |
| <b>Re-enter Password : *</b>                                                                                           | [                                                                 |                                                                                                    |            |  |  |  |
| Hint Question : *                                                                                                    | [                                                                 | Whats is your pet name 🗸                                                                                                    |            |  |  |  |
| Hint Answer : *                                                                                                    | [                                                                 |                                                                                                    |            |  |  |  |
| Declaration                                                                                                    |                                                                   |                                                                                                    |            |  |  |  |
| ☐ I hereby undertake that I have personally<br>is liable to be cancelled in case any deviation is<br>Varification Taxt | verified the details entered and<br>s discovered during the docum | d declare the information submitted to be true to the best of my knowledge. I understand that my candidature<br>ent verification process.*                           |            |  |  |  |
| f462c                                                                                                    |                                                                   |                                                                                                    |            |  |  |  |
|                                                                                                    |                                                                   | Laceart Croate mu account Deset                                                                                                    | ~          |  |  |  |
| <                                                                                                    |                                                                   | r accept, views my account. Reset                                                                                                    | >          |  |  |  |
|                                                                                                    |                                                                   |                                                                                                    | 🔍 100% 🔻 🔡 |  |  |  |
|                                                                                                    |                                                                   |                                                                                                    |            |  |  |  |
|                                                                                                    |                                                                   |                                                                                                    |            |  |  |  |

# Click On <u>I accept. Create my account</u> Button.

| Miner                                                                                                    | ral Exploration Corporation Limited (MECL) - User Registration                                                                                                    |
|----------------------------------------------------------------------------------------------------|----------------------------------------------------------------------------------------------------|
| If already Registered, Click here for Login                                                                                                    | * Compulsory Fields                                                                                                    |
| Applicant Details                                                                                                    |                                                                                                    |
| Applicant Category : *                                                                                                    | Select V                                                                                                    |
| Name of Applicant(as printed on ID Proof) : *                                                                                                    | Mr. V                                                                                                    |
| Gender : *                                                                                                    | O Male O Female O Other                                                                                                    |
| Date of Birth:                                                                                                    |                                                                                                    |
| Mobile No.: *                                                                                                    | +91                                                                                                    |
| Email:*                                                                                                    |                                                                                                    |
| (This email id will be used as userid)                                                                                                    |                                                                                                    |
| User Details                                                                                                    |                                                                                                    |
| Password : *                                                                                                    | Password must be between 6 and 10 characters, and must contain atleast one digit and one capital alphabetic character, and one valid special characters (@#\$%^&+=).        |
| Re-enter Password : *                                                                                                    |                                                                                                    |
| Hint Question : *                                                                                                    | Whats is your pet name 🗸                                                                                                    |
| Hint Answer : *                                                                                                    |                                                                                                    |
| Declaration                                                                                                    |                                                                                                    |
| □ I hereby undertake that I have personally verified the de<br>is liable to be cancelled in case any deviation is discovered du<br>Verification Text: | etails entered and declare the information submitted to be true to the best of my provledge. I understand that my candidature<br>luring the document verification process.* |
| vernication rext:                                                                                                    |                                                                                                    |
| f462c                                                                                                    |                                                                                                    |

| User Role Step 4                                                                                                    | Online User Login                                                                                                    | Ì                                                                                                    |                                                                                                    |                                                                                                    |                                                                                                    |
|----------------------------------------------------------------------------------------------------|----------------------------------------------------------------------------------------------------|----------------------------------------------------------------------------------------------------|----------------------------------------------------------------------------------------------------|----------------------------------------------------------------------------------------------------|----------------------------------------------------------------------------------------------------|
| Screen Name                                                                                                    | Login                                                                                                    |                                                                                                    |                                                                                                    |                                                                                                    |                                                                                                    |
| Description                                                                                                    | After User registre<br>valid userid (Ema<br>password and clic                                                                                                    | ration you<br>ail id ente<br>k on <u>Login</u>                                                                                                    | can login usi<br>red at the tim<br>Button.                                                                                                   | ng this scree<br>ne of user Ro                                                                                                    | n. Please Enter<br>egistration) and                                                                                                    |
| मिनरल एक्सप्लोरेशन क<br>Mineral Exploration<br>Govt of India Enterprise. A Minin                                                                                                    | पोंरेशन लिमिटेड<br>Corporation Ltd.<br>maPSE.                                                                                                    |                                                                                                    |                                                                                                    |                                                                                                    | MS-MIZ<br>C                                                                                                    |
|                                                                                                    | Welcome to Mineral Expl                                                                                                    | loration Corporation I                                                                                                    | imited (MECL) Online Recruitm                                                                                                    | ent System. आवश्यक सूचना                                                                                                    | : (1) वेबसाइट को सही तरह से देखने                                                                                                    |
| आवश्यक सूचना : (1) वेबसाइट को सही तरह से देखने के लिए माइक्रोसॉफ्ट<br>MEVER respond to any popup,email, SMS or phon<br>official looking, seeking your personal informati<br>mobile number.                                                                                     | इंटरनेट एक्सप्लोरर 9, (पिक्सल 1024x768)<br>e call, no matter how appealing or<br>on such as username, password(s),                                                    | MECL Candid<br>Login Id :<br>Password :<br>a621f<br>New User?<br>Forgot Passwor<br>For Online A<br>For any Oper:<br>Address : DrBal<br>Semin<br>Mahar<br>E-Mail : recrui<br>Phone : 091-0; | te Login                                                                                                    |                                                                                                    | GuideLines                                                                                                    |
| All efforts have been taken to secure the information<br>usage of information pertaining to individual license by<br>information as accurate as possible. However, 'Minerial<br>information available on MECL server. The users should<br>(recruitment[at]mecl[dot]co[dot]in). | Di<br>pertaining to licensees details. This v<br>vay of adopting best preventive prac<br>Exploration Corporation Limited (MEC<br>make all necessary efforts to verify | About Us<br>sclaimer<br>website has been see<br>tices including the i<br>CL)' will not be resp<br>the accuracy of acc                                                                      | Contact Us<br>curred to prevent hacking or a<br>nstallation of hardware firew<br>onsible in the event of any<br>counts maintained. Any discr | Legal Policy<br>any kind of other unautho<br>all. Similarly all efforts ha<br>loss to any person/compa<br>epancy found may be bro | Privacy Policy<br>rised access or unathourised<br>ave been made to make the<br>any caused by inaccuracy in<br>pught to the notice of MECL |

| User Role Step 5                                                                                                    | Online User Forgot Password                                                                                                    |  |  |  |  |  |
|----------------------------------------------------------------------------------------------------|----------------------------------------------------------------------------------------------------|--|--|--|--|--|
| Screen Name                                                                                                    | Forgot Password                                                                                                    |  |  |  |  |  |
| Description                                                                                                    | If You forgotten your password then click on the link Forgot<br>Password                                                                                                    |  |  |  |  |  |
| मिनरल एक्सप्लोरेशन कार्पोरेशन लिमिटेड<br>Mineral Exploration Corporation<br>Govt of India Enterprise. A Miniratha PSE.                                                                                                    | Ltd.<br>Welcome to Mineral Exploration Corporation Limited PatCL) Online Recruitment System. आवश्यक सुचना                                                                                                    |  |  |  |  |  |
| आवश्यक सूचना : (1) वेबसाइट को सही तरह से देखने के लिए माइक्रोसॉफ्ट इंटरनेट एक्सप्लोरर 9, (<br>NEVER respond to any popup,email, SMS or phone call, no matter h<br>official looking, seeking your personal information such as usernar<br>mobile number.                                                                                                    | WECL Candidate Login         Login Id:       XYZTEST         Password:       GuideLines         a621f       a21f         ucoin       Login Reset         New User?       Forgot Password?         Forgot Password?       For Online Application Guidelines Click here.         W appealing or<br>ne, password(s),       For any Operational Help Contact<br>Address:         Semiary Hills, Nagpur-440 006,<br>Maharashtra India       Semiary Hills, Nagpur-440 006,                                                                    |  |  |  |  |  |
|                                                                                                    | E-Mail : recruitment[at]mecl[dot]co[dot]in Phone : 091-0712-2510-310/141/142/143                                                                                                    |  |  |  |  |  |
| All efforts have been taken to secure the information pertaining to licer<br>usage of information pertaining to individual license by way of adopting b<br>information as accurate as possible. However, 'Minerial Exploration Corpo<br>information available on MECL server. The users should make all necessa<br>( <b>recruitment[at]mecl[dot]co[dot]in</b> ). | Disclaimer<br>sees details. This website has been secured to prevent hacking or any kind of other unauthorised access or unathourised<br>est preventive practices including the installation of hardware firewall. Similarly all efforts have been made to make the<br>ation Limited (MECL)' will not be responsible in the event of any loss to any person/company caused by inaccuracy in<br>ry efforts to verify the accuracy of accounts maintained. Any discrepancy found may be brought to the notice of MECL<br><b>&amp;</b> 100% |  |  |  |  |  |

| User Role Step 6                        | Online User Forgot Password                                                                                          |        |  |  |  |
|-----------------------------------------|----------------------------------------------------------------------------------------------------|--------|--|--|--|
| Screen Name                             | Forgot Password                                                                                                    |        |  |  |  |
| Description                             | After clicking on forget password you will get below screen. Enter<br>the details and click on <u>Submit</u> button. |        |  |  |  |
|                                         |                                                                                                    |        |  |  |  |
| MECL Online Application Forgot Password | * Compulsary                                                                                                    | Fields |  |  |  |
| Click here for login                    |                                                                                                    |        |  |  |  |
| liser ID : *                            |                                                                                                    |        |  |  |  |
| Hint Question : *                       | Whats is your pet name                                                                                               |        |  |  |  |
| Hint Answer : *                         |                                                                                                    |        |  |  |  |
| Enter 10 digit Mobile No. :             | QR                                                                                                    |        |  |  |  |
| Enter EmailID :                         |                                                                                                    |        |  |  |  |
| 4F3B9                                   |                                                                                                    |        |  |  |  |
|                                         |                                                                                                    |        |  |  |  |
|                                         | Submit Reset                                                                                                    |        |  |  |  |
|                                         |                                                                                                    |        |  |  |  |
|                                         |                                                                                                    |        |  |  |  |
|                                         |                                                                                                    |        |  |  |  |
|                                         |                                                                                                    |        |  |  |  |
|                                         |                                                                                                    |        |  |  |  |
|                                         |                                                                                                    |        |  |  |  |
|                                         |                                                                                                    |        |  |  |  |
|                                         |                                                                                                    |        |  |  |  |
|                                         |                                                                                                    |        |  |  |  |
|                                         |                                                                                                    |        |  |  |  |
|                                         |                                                                                                    |        |  |  |  |
|                                         |                                                                                                    |        |  |  |  |
|                                         |                                                                                                    | >      |  |  |  |
|                                         |                                                                                                    |        |  |  |  |
|                                         |                                                                                                    |        |  |  |  |

| User Role Step 7                                                                                                    | Online User Home Page                                                                                                    |                                                                                                    |  |  |  |
|----------------------------------------------------------------------------------------------------|----------------------------------------------------------------------------------------------------|----------------------------------------------------------------------------------------------------|--|--|--|
| Screen Name                                                                                                    | Home Page                                                                                                    |                                                                                                    |  |  |  |
| Description                                                                                                    | After successful login you will get following screen, ca<br>User Dashboard. You can apply Click on <u>Apply for Mapplication</u> .                                                                                                    |                                                                                                    |  |  |  |
| ME                                                                                                    | L Onl <del>ine R</del> ecruitment System                                                                                                    | Welcome SignOut                                                                                                    |  |  |  |
| Mone       Appy too new Applicatio         Office       Type         Office       MECL Nagpur         Incharge       MECL Nagpur         Incharge       MECL Nagpur         Address       Dr. Babasaheb Ambedkar<br>Bhawan, Seminary Hills,<br>Nagpur-440 006,<br>Maharashtra India         Important       Notice / Circular         Important       Notice / Circular         Notice for Revised Pay Scales       PNB Challan Forms         SBI Challan Forms       SBI Challan Forms         Advertisement for various post for Special Drive for<br>SC/ST Candidate       Advertisement for ET (Chemist) Through GATE- | to and Signature  See ensure  Velcome MECL Online Application  Help Dask  For any Operational Help Contact:  Heim ::  Phone::0091-0712-2510-3101/11/142/143  Apply for new Application  Add/Edit Photo and Signature  Note:: Upload Photograph and Signature before applying.  Change Password | Wednesday, August 24, 2016 12:20:10 PM         Help Desk         For any Operational Help Contact :         E-Mail: exclument[admsclidot[ocidot]in         Phone : 0051-0712-2510-310/1411/42/143         Dash Board : :::::::::::::::::::::::::::::::::: |  |  |  |
| Application status                                                                                                    | Tatal Darred County 7                                                                                                    |                                                                                                    |  |  |  |
| Sr.No. Advertisement Post Applied                                                                                                    | Online Enrollment MECL Online Application MECL Online S                                                                                                    | ubmit Status Open Delete View                                                                                                    |  |  |  |
| 1 05/RECTT./2018 Manager (IT)                                                                                                    | 10183 78 29/08/2018                                                                                                    | Submited Select X View Letters                                                                                                    |  |  |  |
| 2 03/RECTT/2018 Junior Driver (W-3)                                                                                                    | 10181                                                                                                    | Not<br>Submited Select X View Letters                                                                                                    |  |  |  |
| 3 04/Rectt./2018 Senior Programmer                                                                                                    | 10177 76 03/08/2018                                                                                                    | Submited Select X View Letters                                                                                                    |  |  |  |
| 4 02/RECTT/2018 Accountant (W-7)                                                                                                    | 10176 75 13/06/2018                                                                                                    | Submited Select X View Letters                                                                                                    |  |  |  |
| 5 02/RECTT./2018 Assistant Manager (Drilling) (                                                                                                    | 3) 10100 28 16/05/2018                                                                                                    | Submited Select X View Letters                                                                                                    |  |  |  |
|                                                                                                    |                                                                                                    | t woni 1 100% ▼:                                                                                                    |  |  |  |

| User Role Step 8                          | Online User Profile                                                                                                    |
|-------------------------------------------|----------------------------------------------------------------------------------------------------|
| Screen Name                               | Edit Profile                                                                                                    |
| Description                               | Using This screen you can Update Profile and Change Password as shown in below screen.                                                                                                    |
|                                           | MECL Online Recruitment System Welcome Devendra SignOut                                                                                                    |
| Home Apply                                | for new Application Edit Profile Wednesday, August 29, 2018 12:31:22 PM                                                                                                    |
| In Update User Profile<br>Change Password | User Name * Email ID *  Mobile No. * Enter 10 degit Holde Ne.en/ Signature Rie type: (fpg.jpeg.gif), Height=75 pixels, Width=170 pixels and file Special Characters not allowed in file name. Photo Rie type: (fpg.jpeg.gif), Height=170 pixels, Width=132 pixels and Rie type: (fpg.jpeg.gif), Height=170 pixels, Width=132 pixels and Rie type: (fpg.jpeg.gif), Height=170 pixels, Width=170 pixels, Width=170 pixels, Width=170 pixels, Width=170 pixels, Width=170 pixels, Width=170 pixels, Width=170 pixels, Width=170 pixels, Width=170 pixels, Width=170 pixels, Width=170 pixels, Width=170 pixels, Width=170 pixels, Width=170 pixels, Width=170 pixels, Width=170 pixels, |
|                                           | <b>我</b> 100% 🔻 .                                                                                                    |
|                                           | ·····                                                                                                    |

|                  | Jser Role Step 9 Online User Apply                               |                           |                                                       |                         |                                      |                     |      |  |
|------------------|------------------------------------------------------------------|---------------------------|-------------------------------------------------------|-------------------------|--------------------------------------|---------------------|------|--|
| Screen Na        | reen Name Advertisement and Post Details                         |                           |                                                       |                         |                                      |                     |      |  |
| Descrintio       | tion Using This screen Apply any post, click apply button as sho |                           |                                                       |                         |                                      |                     |      |  |
| Descriptio       |                                                                  |                           | bolow or on Vous                                      |                         | et wiee detaile                      | liak on this lin    | - I. |  |
|                  |                                                                  |                           | below screen. You d                                   | an see po               | st wise details c                    | TICK ON THIS H      | IK   |  |
|                  |                                                                  |                           | button.                                               |                         |                                      |                     |      |  |
|                  |                                                                  |                           |                                                       |                         |                                      |                     |      |  |
|                  |                                                                  |                           |                                                       |                         |                                      |                     |      |  |
|                  |                                                                  |                           |                                                       |                         |                                      |                     |      |  |
|                  |                                                                  | MEGI                      |                                                       |                         | Welcome paswamy123 SignOut           |                     |      |  |
| ~                |                                                                  | WECL                      | Online Recruitment System                             |                         |                                      |                     |      |  |
| Home             |                                                                  | Apply for new Application | Ed.t Profile                                          |                         | Wednesday, December 13,              | 2017 11:52:32 AM    |      |  |
| List of Adve     | rtisement                                                        |                           | Total Record Count: 26                                |                         |                                      |                     |      |  |
| Sr.No. Adv       | /ertisement No.                                                  | Advertisement Description | Name of Post (Click below links post det              | ails) Advertisement Ope | ning Date Advertisement Closing Date | Click here to Apply |      |  |
| 2 MEC            | L/ADVT/02/2017 Advetis                                           | ment for Various Post ME  | CL 2017 Assistant Manager (Legal) (E-3)               | 28/10/2017              | 28/12/2017                           | Apply               |      |  |
| 3 MEC            | L/ADVT/02/2017 Advetis                                           | ment for Various Post ME  | CL 2017 Assistant Manager (HR) (E-3)                  | 28/10/2017              | 28/12/2017                           | Apply               |      |  |
| 4 MEC            | L/ADVT/02/2017 Advetis                                           | ment for Various Post ME  | CL 2017 Assistant Manager(Finance) (E-3)              | 28/10/2017              | 28/12/2017                           | Apply               |      |  |
| 5 MEC            | L/ADVT/02/2017 Advetis                                           | ment for Various Post MEC | CL 2017 Mineralogist (E-1)                            | 28/10/2017              | 28/12/2017                           | Apply               |      |  |
| 6 MEC<br>7 MEC   | L/ADVT/02/2017 Advetis                                           | ment for Various Post MEC | 1 2017 Accounts Officer (F-1)                         | 28/10/2017              | 28/12/2017                           | Apply               |      |  |
| 8 MEC            | L/ADVT/02/2017 Advetis                                           | ment for Various Post ME  | CL 2017 Accountant (W-7)                              | 28/10/2017              | 28/12/2017                           | Apply               |      |  |
| 9 MEC            | L/ADVT/02/2017 Advetis                                           | ment for Various Post ME  | CL 2017 Foreman(Drilling) (W-7)                       | 28/10/2017              | 28/12/2017                           | Apply               |      |  |
| 10 MEC           | L/ADVT/02/2017 Advetis                                           | ment for Various Post MEC | CL 2017 Hindi Translator (W-7)                        | 28/10/2017              | 28/12/2017                           | Apply               |      |  |
| 11 MEC           | L/ADVT/02/2017 Advetis                                           | ment for Various Post MEC | CL 2017 Technical Assistant (Survey & Draftsman) (W-1 | 28/10/2017              | 28/12/2017                           | Apply               |      |  |
| 12 MEC<br>13 MEC | L/ADV1/02/2017 Advetis                                           | ment for Various Post ME  | L 2017 Assistant (Accounts) (w-4)                     | 28/10/2017              | 28/12/2017                           | Apply               |      |  |
| 14 MEC           | L/ADVT/02/2017 Advetis                                           | ment for Various Post ME  | CL 2017 Stenographer (W-4)                            | 28/10/2017              | 28/12/2017                           | Apply               |      |  |
| 15 MEC           | L/ADVT/02/2017 Advetis                                           | ment for Various Post MEC | CL 2017 Operator (Computer) (W-4)                     | 28/10/2017              | 28/12/2017                           | Apply               |      |  |
| 16 MEC           | L/ADVT/02/2017 Advetis                                           | ment for Various Post MEC | CL 2017 Assistant (Hindi) (W-4)                       | 28/10/2017              | 28/12/2017                           | Apply               |      |  |
| 18 MEC           | L/ADVT/02/2017 Advetis                                           | ment for Various Post ME  | 1 2017 Technician (Sampling) (W-4)                    | 28/10/2017              | 28/12/2017                           | Apply               |      |  |
| 19 MEC           | L/ADVT/02/2017 Advetis                                           | ment for Various Post ME  | CL 2017 Library Assistant (W-4)                       | 28/10/2017              | 28/12/2017                           | Apply               |      |  |
| 20 MEC           | L/ADVT/02/2017 Advetis                                           | ment for Various Post ME  | CL 2017 Jr. Technician (Drilling) (W-3)               | 28/10/2017              | 28/12/2017                           | Apply               |      |  |
| 21 MEC           | L/ADVT/02/2017 Advetis                                           | ment for Various Post MEC | CL 2017 Jr. Machinist (W-3)                           | 28/10/2017              | 28/12/2017                           | Apply               |      |  |
| 22 MEC<br>23 MEC | L/ADVT/02/2017 Advetis                                           | ment for Various Post MEC | L 2017 Jr. Technician (Survey & Draftsman) (W-3)      | 28/10/2017              | 28/12/2017                           | Apply               |      |  |
| 24 MEC           | L/ADVT/02/2017 Advetis                                           | ment for Various Post ME  | CL 2017 Jr. Electrician (W-3)                         | 28/10/2017              | 28/12/2017                           | Apply               |      |  |
| 25 MEC           | L/ADVT/02/2017 Advetis                                           | ment for Various Post ME  | CL 2017 Jr. Mechanic (W-3)                            | 28/10/2017              | 28/12/2017                           | Apply               |      |  |
| 26 MEC           | L/ADVT/02/2017 Advetis                                           | ment for Various Post MEC | CL 2017 Assistant (Materials) (W-4)                   | 28/10/2017              | 28/12/2017                           | Apply               |      |  |

| User Role Ste      | ep 10                      |                                           | Onli                                 | ne User (New                                                                          | Applicat                                        | ion)                             |                                                                   |                                            |                  |
|--------------------|----------------------------|-------------------------------------------|--------------------------------------|---------------------------------------------------------------------------------------|-------------------------------------------------|----------------------------------|-------------------------------------------------------------------|--------------------------------------------|------------------|
| Screen Name        | ;                          |                                           | Application Details                  |                                                                                       |                                                 |                                  |                                                                   |                                            |                  |
| Description        |                            |                                           | Usin<br>selec<br>Cate<br>Emp<br>belo | g This screen y<br>cting Post fron<br>egory, Ex Servic<br>loyee Applicar<br>w screen. | you can a<br>n Previou<br>ceman. ,<br>nt name f | apply<br>is Scre<br>PWD,<br>from | for new Applic<br>een. You have<br>Test Center, E<br>the dropdown | ation b<br>to selec<br>Existing<br>as show | y<br>ct<br>wn in |
|                    |                            | MECL On                                   | line Re                              | cruitment System                                                                      |                                                 | Weld                             | :ome Devendra SignOut                                             |                                            | ^                |
| Home               | Apply fo                   | r new Application                         |                                      | Edit Profile                                                                          |                                                 |                                  | Wednesday, August 29, 201                                         | 8 12:33:57 PM                              |                  |
| Application Detail | s<br>Online Applicatio     | n Enrolment Date *                        |                                      |                                                                                       |                                                 |                                  | Hide                                                              | Details 🔝                                  |                  |
|                    | Online Applicati           | ion Enrolment No *                        |                                      |                                                                                       |                                                 |                                  |                                                                   |                                            |                  |
|                    |                            | Post * Selec                              | ct Post 🔶                            | v                                                                                     |                                                 |                                  |                                                                   |                                            |                  |
|                    |                            | Category * Selec                          | ct Category                          | ·                                                                                     |                                                 |                                  |                                                                   |                                            |                  |
|                    | Person With L              | Disabilities (PWD) * -Sele                | ect v                                |                                                                                       |                                                 |                                  |                                                                   |                                            |                  |
|                    | (Formerly a member of th   | EX-Serviceman<br>ne Armed Forces) * -Sele | ect V                                |                                                                                       |                                                 |                                  |                                                                   |                                            |                  |
|                    |                            | Test Center * -Sele                       | ect V                                | ]                                                                                     |                                                 |                                  |                                                                   |                                            |                  |
|                    | Retrenched Ex-Conti        | ngent Workmen of                          | ect V                                |                                                                                       |                                                 |                                  |                                                                   |                                            |                  |
| Do                 | omiciled in state of J & K | MECL *<br>from 01/01/1980 to              | ect V                                | ]                                                                                     |                                                 |                                  |                                                                   |                                            |                  |
| _                  | Currently F                | 31/12/1989 : *                            | ent V                                | 1                                                                                     |                                                 |                                  |                                                                   |                                            |                  |
|                    | Currently Li               | Appl                                      |                                      | 1                                                                                     |                                                 |                                  |                                                                   |                                            |                  |
| Ad                 | vertisement Details:       |                                           | <b>4</b>                             |                                                                                       |                                                 |                                  |                                                                   |                                            |                  |
| Si                 | r.No. Advertisement No.    | Advertisement Desc                        | cription                             | Advertisement Opening Date                                                            | Advertisement Cl                                | osing Date                       | Advertisement Cutoff Date                                         |                                            |                  |
|                    | 1 05/RECTT./2018           | Manager (11) 80000-                       | -160000                              | 29/08/2018                                                                            | 29/10/201                                       | 18                               | 29/08/2018                                                        |                                            |                  |
| De                 | Sr.No.                     |                                           | Experienc                            | e Required (in Yrs.)                                                                  |                                                 |                                  | Age Required                                                      |                                            |                  |
|                    | 1                          |                                           |                                      | 7                                                                                     |                                                 |                                  | 40                                                                |                                            |                  |
| Selected Tab:      |                            |                                           | F                                    | Please fill the records sequentia                                                     | lly from top to botto                           | m                                | * Comp                                                            | ulsory Fields                              | - 1              |
|                    |                            |                                           |                                      |                                                                                       |                                                 |                                  |                                                                   |                                            | v                |

Click on Apply button.

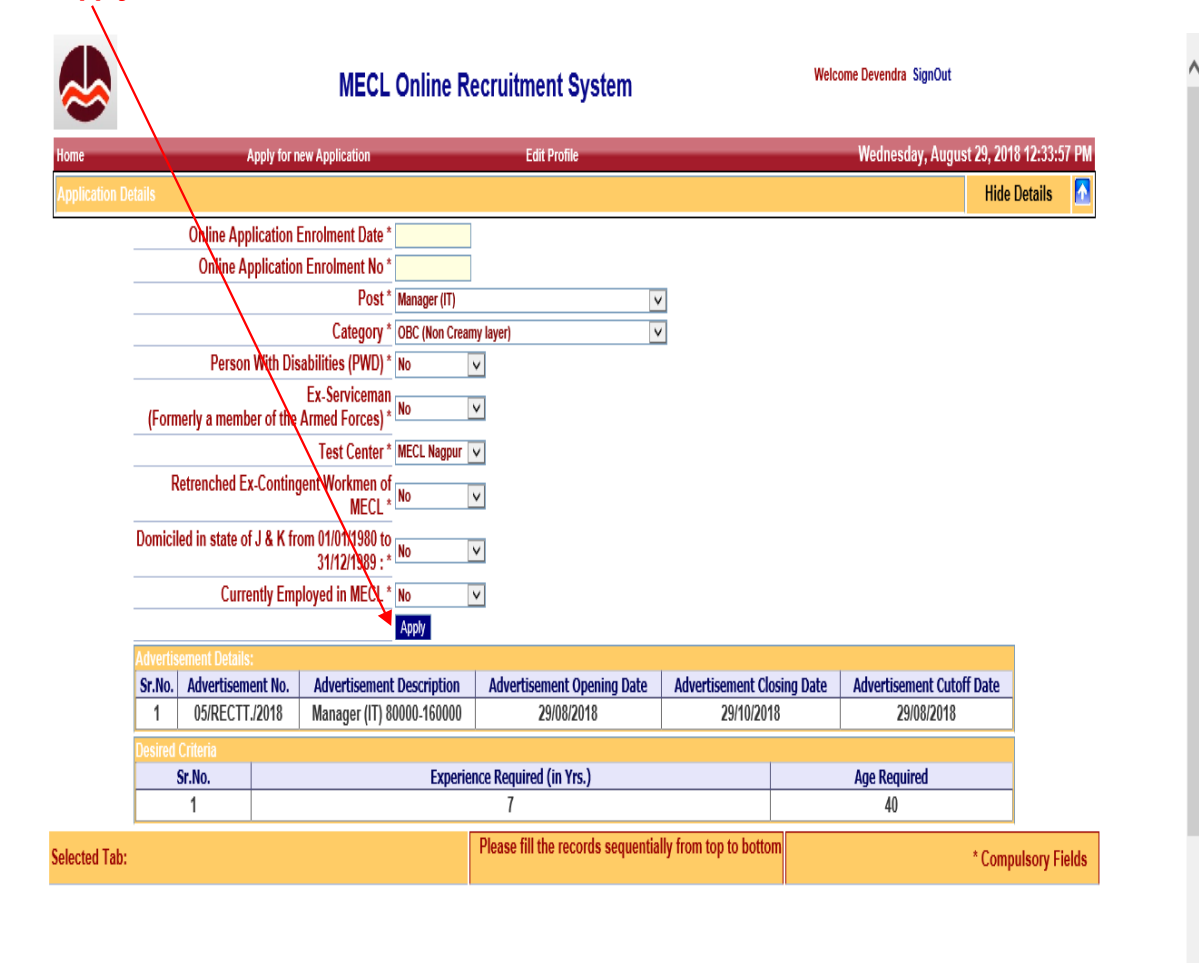

| User Role Step 11                                                                                                    | Online User Applicant Details                                                                                                    |  |  |  |  |  |  |
|----------------------------------------------------------------------------------------------------|----------------------------------------------------------------------------------------------------|--|--|--|--|--|--|
| Screen Name                                                                                                    | Applicant Details                                                                                                    |  |  |  |  |  |  |
| Description                                                                                                    | After applying for license you will get below screen. Click on <u>Applicant</u><br><u>details</u> and enter the details by entering address district mobile no. and<br>other details.                                                                                                    |  |  |  |  |  |  |
|                                                                                                    | MECL Online Recruitment System Vercom Devendra SignOut                                                                                                    |  |  |  |  |  |  |
| Home App<br>Application Details                                                                                                    | y for new Application Edit Profile Wednesday, August 29, 2018 12:36:19 PM<br>Hide Details                                                                                                    |  |  |  |  |  |  |
| MECL C<br>MECL O<br>Online Applic<br>Online Applic<br>Person W<br>(Formerly a member<br>Retrenched Ex-C<br>Domiciled in state of J<br>Current<br>Advertisement Details:<br>Sr.No. Advertisement<br>1 05/RECTT_22 | Inline Application Ne* 7       7         Iine Application Ne* 7       7         Iine Application Date * 29602018       20002018         cation Enrolment Ne* 1013       V         Foot       V         Category *       SC         Category *       SC         Test Centrement *       MECL Negour V         Ontingent Workmen of MCL *       No         Manual You Manual *       V         Verphysed in MECL *       No         Verphysed in MECL *       V         Verphysed in MECL *       V         No.       Advertisement Description       Advertisement Closing Date         18       Mappinger (TI) 80000-150000       29/08/2018       29/10/2018                                                                                                    |  |  |  |  |  |  |
| Desired Criteria Sr.No.                                                                                                    | Experience Required (in Yrs.) Age Required                                                                                                    |  |  |  |  |  |  |
| Selected Tab: Applicant Information                                                                                                    | Please fill the records sequentially from top to bottom     Compulsory Fields                                                                                                    |  |  |  |  |  |  |
| Applicant Information<br>Permanent Address<br>Qualifications<br>Experience<br>Others<br>Upload Documents<br>Payment<br>Application Status/ Submit                                                                | Applicant Information  First Name : *  Middle Name :  Last Name :  Chourasia  Currently working with Govt./Public/Private Private Priv |  |  |  |  |  |  |

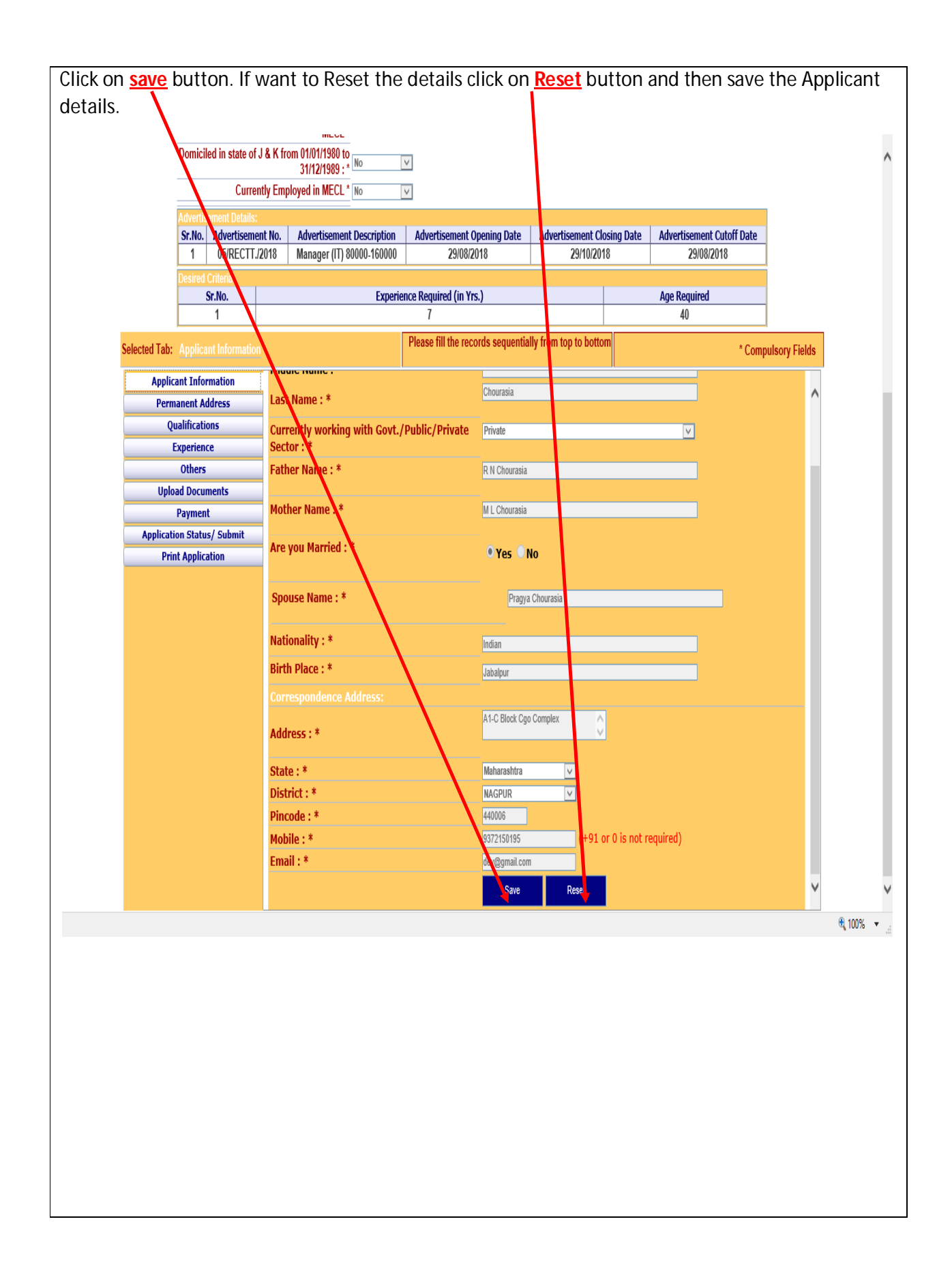

| User Role Step 12                                                                                                    | Online User Permanent Details                                                                                                    |                                                                                                    |
|----------------------------------------------------------------------------------------------------|----------------------------------------------------------------------------------------------------|----------------------------------------------------------------------------------------------------|
| Screen Name                                                                                                    | Permanent Details                                                                                                    |                                                                                                    |
| Description                                                                                                    | After saving licensee details Click o details by entering State, district, pi                                                                                                    | n <u>Permanent details</u> and enter the n code etc.                                                                                                   |
|                                                                                                    | MECL Online Recruitment System                                                                                                    | Welcome Devendra SignOut                                                                                                    |
| Home App<br>Application Details<br>MECL O<br>MECL O<br>Online Applic<br>Online Applic<br>O | ly for new Application Edit Profile  Duline Application No* 78  Jiline Application Date * 29082016  ation Enrolement No* 10183  Post* Manager (11) Category* SC Category* SC Category* SC Category* SC Category* SC Category* SC Category* Category* | Wednesday, August 29, 2018 12:36:19 PM       Hide Details       2000 State       Advertisement Cutoff Date       018     29/08/2018       Age Required |
| Selected Tab: Permanent Address                                                                                                    | i           Please fill the records sequentially from top to bot                                                                                                    | 40 * Compulsory Fields                                                                                                    |
| Applicant Information<br>Permanent Address<br>Qualifications<br>Experience<br>Others<br>Upload Documents<br>Payment<br>Application Status/ Submit                                                                                                    | Permanent Address Address * State * Maharashte District * Pricode * Gave Reset                                                                                                    |                                                                                                    |

#### Click on <u>Save</u> Button. To reset click on <u>Reset</u> button.

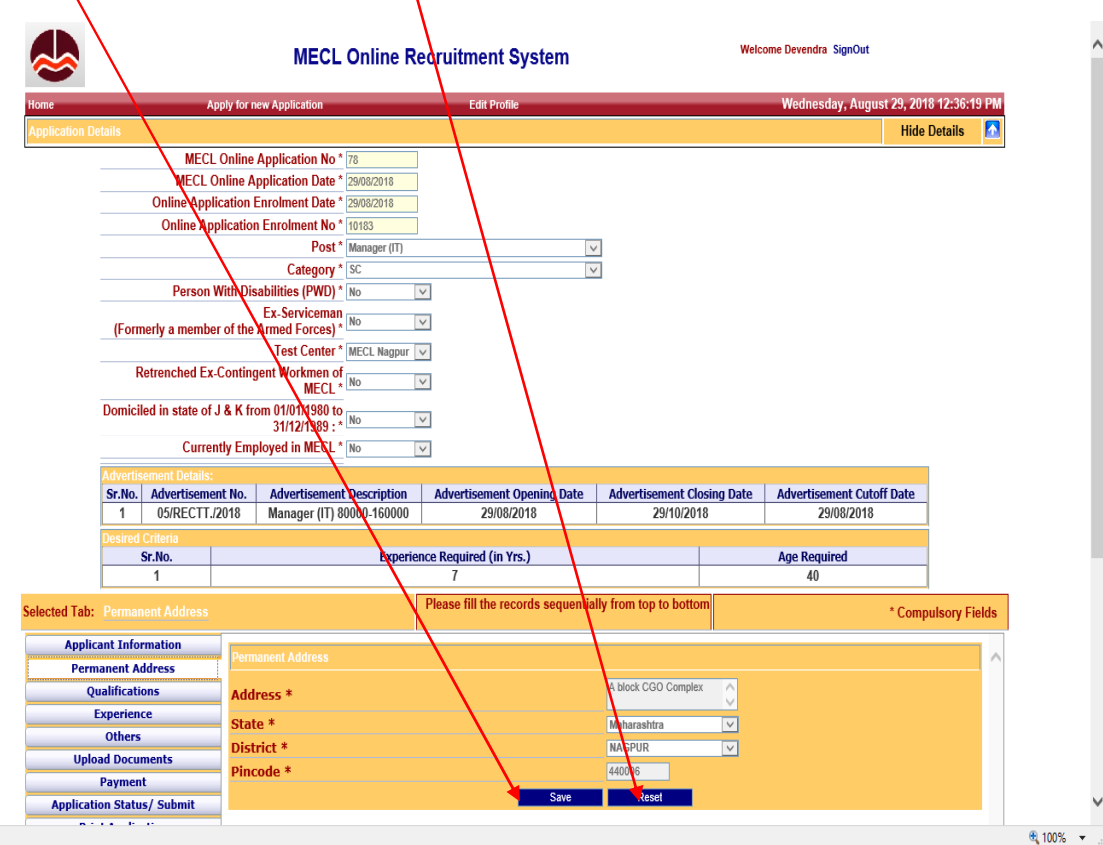

|                                                            |                                                                                                    |                                         | Cation Details                                                                                                    | 1                                                                                                    |                      |                              |
|------------------------------------------------------------|----------------------------------------------------------------------------------------------------|-----------------------------------------|----------------------------------------------------------------------------------------------------|----------------------------------------------------------------------------------------------------|----------------------|------------------------------|
| reen Name                                                  | Qualifica                                                                                                    | tion Detail                             | s                                                                                                    |                                                                                                    |                      |                              |
| escription                                                 | After savi<br>the detai<br>click on t                                                                                                    | ing Perman<br>Is by enteri<br>his link. | nent details Cl<br>ing Qualificati                                                                                                    | ick on <u>Qualificat</u><br>on. You can see                                                                                                    | tion Det<br>required | <u>ails</u> and<br>d qualifi |
|                                                            | MECL Online                                                                                                    | e Recruitment S                         | System                                                                                                    | Welcome Devendra S                                                                                                    | SignOut              |                              |
| Home Ap                                                    | oply for new Application                                                                                                    | Edit Profile                            | e                                                                                                    | Wednesd                                                                                                    | ay, August 29, 20    | 18 12:36:19 PM               |
| Application Details                                        |                                                                                                    |                                         |                                                                                                    |                                                                                                    | Shov                 | v Details 🛛 💟                |
| Selected Tab: Qualifications                               |                                                                                                    | Please fill the reco                    | ords sequentially from top to                                                                                                    | bottom                                                                                                    | * Com                | pulsory Fields               |
| Applicant Information                                      | Qualification                                                                                                    |                                         |                                                                                                    |                                                                                                    |                      |                              |
| Permanent Address                                          | Instructions:-                                                                                                    |                                         | $\mathbf{A}$                                                                                                    |                                                                                                    |                      |                              |
| Qualifications                                             | Click on link below to                                                                                                    | display qualification                   | n criteria.                                                                                                    | untarina dataila. Tusarus-t-d                                                                                                    | atalle mande - 4     | 1+0                          |
| Experience                                                 | <ul> <li>Please check required qualification as per advertisement before entering details. Incorrect details may lead to<br/>disqualification.</li> </ul>                      |                                         |                                                                                                    |                                                                                                    |                      |                              |
| Unlead Desuments                                           |                                                                                                    |                                         |                                                                                                    |                                                                                                    |                      |                              |
| Upload Documents                                           | Click here for Qualification Criteria                                                                                                    |                                         |                                                                                                    |                                                                                                    |                      |                              |
| Daymont                                                    |                                                                                                    |                                         | Click here for Oualincation C                                                                                                    | riteria                                                                                                    |                      |                              |
| Payment<br>Application Status / Submit                     | ·                                                                                                    | <u>(</u>                                | Click here for Qualincation C                                                                                                    | riteria                                                                                                    |                      |                              |
| Payment<br>Application Status/ Submit<br>Print Application |                                                                                                    | (                                       | Click here for Qualification C                                                                                                    | riteria                                                                                                    |                      | -                            |
| Payment<br>Application Status/ Submit<br>Print Application | Note:- Enter minimum one                                                                                                    | gualification for ea                    | Click here for Qualification C                                                                                                    | riteria                                                                                                    |                      | -                            |
| Payment<br>Application Status/ Submit<br>Print Application | Note:- Enter minimum one<br>Qualification Type *                                                                                                    | qualification for ea                    | Click here for Qualification C                                                                                                    | riteria                                                                                                    |                      |                              |
| Payment<br>Application Status/ Submit<br>Print Application | Note:- Enter minimum one<br>Qualification Type *                                                                                                    | gualification for ea                    | Click here for Qualification C<br>ach type<br>O Basic O Gradu                                                                                                    | riteria<br>ation                                                                                                    |                      |                              |
| Payment<br>Application Status/ Submit<br>Print Application | Note:- Enter minimum one<br>Qualification Type *<br>Examination Passed *                                                                                                    | qualification for ea                    | Click here for Qualification C<br>ach type<br>Basic O Gradu<br>-select-                                                                                                    | riteria<br>ation                                                                                                    |                      |                              |
| Payment<br>Application Status/ Submit<br>Print Application | Note:- Enter minimum one<br>Qualification Type *<br>Examination Passed *<br>Date of Passing *                                                                                  | qualification for ea                    | Click here for Qualification C<br>ach type<br>Basic O Gradu<br>-select-<br>DD/MM/YYYY<br>Enter the Name of Board/J                                                                                                    | riteria<br>ation<br>                                                                                                    |                      |                              |
| Payment<br>Application Status/ Submit<br>Print Application | Note:- Enter minimum one<br>Qualification Type *<br>Examination Passed *<br>Date of Passing *<br>Name of Board/ University/                                                    | qualification for ea<br>/ Institution * | Click here for Qualification C<br>ach type<br>Basic O Gradu<br>-select-<br>DD/MM/YYYY<br>Enter the Name of Board/ U<br>Institution.                                                                                                    | ation ation atios                                                                                                    |                      |                              |
| Payment<br>Application Status/ Submit<br>Print Application | Note:- Enter minimum one<br>Qualification Type *<br>Examination Passed *<br>Date of Passing *<br>Name of Board/ University/<br>Subject Studied *                               | qualification for ea<br>/ Institution * | Click here for Qualification C<br>ach type<br>Basic Gradu<br>-select-<br>DD/MM/YYYY<br>Enter the Name of Board/ L<br>Institution.                                                                                                    | riteria<br>ation<br>iniversity/                                                                                                    |                      |                              |
| Payment<br>Application Status/ Submit<br>Print Application | Note:- Enter minimum one<br>Qualification Type *<br>Examination Passed *<br>Date of Passing *<br>Name of Board/ University/<br>Subject Studied *<br>Division *                 | qualification for ea                    | Click here for Qualification C<br>ach type<br>Basic G Gradu<br>-select-<br>DD/MM/YYYY<br>Enter the Name of Board/ L<br>Institution.<br>Enter the Subject Studied.<br>-select-                                                                  | riteria<br>ation<br>v<br>hiversity/<br>v<br>v                                                                                                    |                      |                              |
| Payment<br>Application Status/ Submit<br>Print Application | Note:- Enter minimum one<br>Qualification Type *<br>Examination Passed *<br>Date of Passing *<br>Name of Board/ University/<br>Subject Studied *<br>Division *<br>% of Marks * | qualification for ea                    | Click here for Qualification C<br>ach type<br>Basic Gradu<br>-select-<br>DD/MM/YYYY<br>Enter the Name of Board/ L<br>Institution.<br>Enter the Subject Studied.<br>-select-                                                                    | riteria<br>ation<br>inversity/                                                                                                    |                      |                              |
| Payment<br>Application Status/ Submit<br>Print Application | Note:- Enter minimum one<br>Qualification Type *<br>Examination Passed *<br>Date of Passing *<br>Name of Board/ University/<br>Subject Studied *<br>Division *<br>% of Marks * | qualification for ea                    | Click here for Qualification C<br>ach type<br>Basic C Gradu<br>-select<br>DD/MM/YYYY<br>Enter the Name of Board/ L<br>Enter the Subject Studied.<br>Enter the Subject Studied.<br>Select-<br>V<br>Add Update Reset                             | riteria<br>ation<br>Iniversity/                                                                                                    |                      |                              |
| Payment<br>Application Status/ Submit<br>Print Application | Note:- Enter minimum one<br>Qualification Type *<br>Examination Passed *<br>Date of Passing *<br>Name of Board/ University/<br>Subject Studied *<br>Division *<br>% of Marks * | qualification for ea                    | Click here for Qualification C<br>ach type<br>Basic G Gradu<br>-select-<br>DD/MM/YYYY<br>Enter the Name of Board/ L<br>Institution.<br>Enter the Subject Studied.<br>-Select-                                                                  | ation  ation  inversity/  inversity/  inve |                      |                              |
| Payment<br>Application Status/ Submit<br>Print Application | Note:- Enter minimum one<br>Qualification Type *<br>Examination Passed *<br>Date of Passing *<br>Name of Board/ University/<br>Subject Studied *<br>Division *<br>% of Marks * | qualification for ea<br>/ Institution * | Click here for Qualification C<br>ach type<br>Basic Gradu<br>-select<br>DD/MMYYYYY<br>Enter the Name of Board/ L<br>institution.<br>Enter the Subject Studied.<br>-Select-<br>V<br>Add Update Reset<br>me of Board/ University/<br>Institution | riteria<br>ation<br>ation<br>imiersity/                                                                                                    | Division % of M      | Tark Delete                  |

Click on Add button for add new records.

|                              |             | MECL Onlin             | e Recruitm      | ent System                                 | Welcome Devendra                     | SignOut    |              |           |     |
|------------------------------|-------------|------------------------|-----------------|--------------------------------------------|--------------------------------------|------------|--------------|-----------|-----|
| Home Ap                      | ply for nev | v Application          | E               | dit Profile                                | Wednesd                              | ay, August | t 29, 2018 1 | 2:36:19   | PM  |
| Application Details          |             |                        |                 |                                            |                                      |            | Show De      | etails    | V   |
| Selected Tab: Qualifications |             |                        | Please fill     | the records sequentially from top to       | bottom                               |            | * Compul     | sory Fiel | lds |
| Applicant Information        | Qualific    | cation                 |                 |                                            |                                      |            |              |           |     |
| Permanent Address            | Ìnstri      | ictions:-              |                 |                                            |                                      |            |              |           |     |
| Qualifications               |             | Click on link below to | o displav quali | fication criteria.                         |                                      |            |              |           |     |
| Experience                   | •           | Please check require   | d qualification | as per advertisement before (              | entering details. Incorrect d        | etails ma  | y lead to    | )         |     |
| Others                       |             | disqualification.      |                 |                                            |                                      |            |              |           |     |
| Upload Documents             |             |                        |                 |                                            |                                      |            |              |           |     |
| Payment                      |             | $\sim$                 |                 | Click here for Qualification C             | riteria                              |            |              |           |     |
| Application Status/ Submit   |             |                        |                 |                                            |                                      |            |              |           |     |
| Print Application            |             |                        |                 |                                            |                                      |            |              |           |     |
|                              | Note:       | - Enter minimum on     | e qualificatior | n for each type                            |                                      |            |              |           |     |
|                              | Qualif      | ication Type *         | $\mathbf{X}$    | 🛛 Basic 🔍 Gradu                            | ation                                |            |              |           |     |
|                              | Exami       | ination Passed *       |                 | -select-                                   | ×                                    |            |              |           |     |
|                              | Date (      | of Passing *           |                 | DD/MM/YYYY                                 |                                      |            |              |           |     |
|                              | Name        | of Board/ University   | y/ Institution  | Enter the Name of Board/ U<br>Institution. | /niversity/                          |            |              |           |     |
|                              | Subje       | ct Studied *           |                 | Enter the Subject Studied.                 | 0                                    |            |              |           |     |
|                              | Divisi      | on *                   |                 | -Select V                                  |                                      |            |              |           |     |
|                              | % of        | Marks *                |                 |                                            |                                      |            |              |           |     |
|                              |             |                        |                 | Add Update Reset                           |                                      |            |              |           |     |
|                              |             |                        |                 |                                            |                                      |            |              |           |     |
|                              | Sr.No.      | Examination Passed     | Date Of Passing | Name of Board/ University/<br>Institution  | Subject Studied                      | Division   | % of Mark    | Delete    |     |
|                              | 1           | 10th                   | 29/08/2010      | MP Board                                   | HIndi ,English,Science,So<br>Science | First      | 87.00        | ŵ         | Y   |

| To Add the record click o    | n <u>add</u> button and updat             | e the record by c                         | licking on <u>Upda</u>                       | <u>te</u> button. If you war    | nt |
|------------------------------|-------------------------------------------|-------------------------------------------|----------------------------------------------|---------------------------------|----|
| to delete the record click   | on <b>delete</b> symbol.                  |                                           |                                              |                                 |    |
|                              | MECL Online Recruitm                      | ent System                                | Welcome Devendra S                           | ignOut                          |    |
| Home                         | pply for new Application E                | dit Profile                               | Wednesda                                     | iy, August 29, 2018 12:36:19 PM |    |
| Application Details          |                                           |                                           |                                              | Show Details                    |    |
| Selected Tab: Qualifications | Please fill 1                             | he records sequentially from top to t     | bottom                                       | * Compulsory Fields             |    |
| Applicant Information        | Qualification                             |                                           |                                              |                                 |    |
| Permanent Address            | Instructions:-                            | $\mathbf{X}$                              |                                              |                                 |    |
| Qualifications               | Click on link below to display quali      | fication criteria.                        |                                              |                                 |    |
| Experience                   | Please check required qualification       | as per advertisement before e             | ntering <mark>/</mark> details. Incorrect de | tails may lead to               |    |
| Others                       | disqualification.                         | $\sim$                                    |                                              |                                 |    |
| Upload Documents             |                                           |                                           |                                              |                                 |    |
| Payment                      |                                           | Click here for Qualification Cr           | <u>iteria</u>                                |                                 |    |
| Application Status/ Submit   |                                           |                                           | 1                                            |                                 |    |
| Print Application            |                                           |                                           | ]                                            |                                 |    |
|                              | Note:- Enter minimum one qualification    | for each type                             |                                              |                                 |    |
|                              | Qualification Type *                      | 🔍 🖉 🖉 Basic 🔍 Gradua                      | ation                                        |                                 |    |
|                              | Examination Passed *                      | select                                    |                                              |                                 |    |
|                              | Date of Passing *                         | DD/MM/YYYY                                |                                              |                                 |    |
|                              | Name of Board/ University/ Institution    | * Enter the Name of Board/ Unitstitution. | niversity/                                   |                                 |    |
|                              | Subject Studied *                         | Enter the Subject Studied.                |                                              |                                 |    |
|                              | Division *                                | Select 🗸                                  | N                                            |                                 |    |
|                              | % of Marks *                              |                                           |                                              |                                 |    |
|                              |                                           | Add Update Reset                          |                                              |                                 |    |
|                              |                                           |                                           |                                              |                                 |    |
|                              | Sr.No. Examination Passed Date Of Passing | Name of Board/ University/<br>Institution | Subject Studied                              | Division % of Mark Delete       |    |
|                              | 1 10th 29/08/2010                         | MP Board                                  | HIndi ,English,Science,So<br>Science         | First 87.00 📅 🖌                 |    |
|                              |                                           |                                           |                                              |                                 |    |

🔍 100% 🔹 🔡

| User Role Step 14                                                                                      | Online User Experience Details                                                                                                    |                                        |
|----------------------------------------------------------------------------------------------------|----------------------------------------------------------------------------------------------------|----------------------------------------|
| reen Name                                                                                              | Experience Details                                                                                                    |                                        |
| Description                                                                                            | After saving Qualification details, Click on E<br>Experience details in descending order.                                                                                                    | <b>xperience_details</b> and           |
|                                                                                                    | MECL Online Recruitment System Welcom                                                                                                    | e Devendra SignOut                     |
| Home Ap                                                                                                | pply for new Application Edd: Profile                                                                                                    | Wednesday, August 29, 2018 12:36:19 PM |
| Application Details                                                                                    |                                                                                                    | Show Details 💆                         |
| Selected Tab: Experience                                                                               | Please fill the records sequentially from top to bottom                                                                                                    | * Compulsory Fields                    |
| Applicant Information                                                                                  | Experience                                                                                                    | ^                                      |
| Qualifications Experience Others Upload Documents Payment Application Status/ Submit Print Application | Note:       Enter experience in descending order of date(most recent first).<br>for experience required.         Type of Organization *       Select.         Select Type<br>(If PSU Select IDA/CDA else Not Select.       ✓         Applicable) *       Name of Employer *         Address of Employer *          Period From (DD/MM/YYY) *       DD/MM/YYYY         Designation/Post Held *          Scale/Annual Pay and Grade *          Cost to Company (CTC) (Rs.)*          Nature of Duties Performed<br>(S0 words max)*          Washen Et:          Washen Et: | See Advertisement details              |
|                                                                                                    | Work as Ex-Serviceman<br>(formerly a member of the Select-<br>Armed Forces) *<br>Add Reset<br>Scale/Annual                                                                                                    | v                                      |

| User I | Role Step 15                |                           | Online User Other D                          | etails                  |                          |                          |            |
|--------|-----------------------------|---------------------------|----------------------------------------------|-------------------------|--------------------------|--------------------------|------------|
| Scree  | n Name                      |                           | Other Details                                |                         |                          |                          |            |
| Descr  | iption                      |                           | After saving Experien                        | ce details. C           | lick on <u>Other c</u>   | letails.                 |            |
|        |                             | MEC                       | L Online Recruitment System                  |                         | Welcome Devendra SignOut |                          |            |
|        | Home                        | opply for new Application | Edit Profile                                 |                         | Wednesday, Augu          | ıst 29, 2018 12:36:19 PM |            |
|        | Application Details         |                           |                                              |                         |                          | Show Details             |            |
|        | Selected Tab: Others        |                           | Please fill the records sequenti             | ally from top to bottom | /                        | * Compulsory Fields      |            |
|        | Applicant Information       |                           |                                              |                         | /                        |                          | ]          |
|        | Permanent Address           | Other                     |                                              |                         | /                        | ^                        |            |
|        | Qualifications              | Note:- Type NA or         | r Nil or 0 if any other details not availabl | e.                      |                          |                          |            |
|        | Experience                  | Are you Gate Exa          | in Qualifieu : Tes or No: *                  | NO V                    |                          |                          |            |
|        | Others                      | Typing speed (We          | ands ner minute) • *                         | 65                      |                          |                          |            |
|        | Upload Documents            | Certificate's/Achi        | evement's / Additional Information (if       | NCC MSS                 | A                        |                          |            |
|        | Application Status / Submit | any): *                   |                                              | 100, 103                | Ũ                        |                          |            |
|        | Print Application           | Adhaar Card Num           | ber :                                        | AH34857 DH              |                          |                          |            |
|        |                             | Driving License N         | umber :                                      | DL4848/5384             |                          |                          |            |
|        |                             | Are you Shorthan          | d Typing Exam Passed ? Yes or No: *          | Yes 🗸                   |                          |                          |            |
|        |                             | Shorthand speed           | (Words per minute)                           | 150                     |                          |                          |            |
|        |                             |                           |                                              | Save                    |                          |                          |            |
|        |                             |                           |                                              |                         |                          |                          |            |
|        |                             |                           |                                              |                         |                          |                          |            |
|        |                             |                           |                                              |                         |                          |                          |            |
|        |                             |                           |                                              |                         |                          |                          |            |
|        |                             |                           |                                              |                         |                          |                          |            |
|        |                             |                           |                                              |                         |                          |                          |            |
|        |                             |                           |                                              |                         |                          |                          |            |
|        |                             |                           |                                              |                         |                          |                          |            |
|        |                             |                           |                                              |                         |                          |                          |            |
|        |                             |                           |                                              |                         |                          | ~                        |            |
|        |                             |                           |                                              |                         |                          |                          | 1          |
|        |                             |                           |                                              |                         |                          |                          |            |
|        |                             |                           |                                              |                         |                          |                          |            |
|        |                             |                           |                                              |                         |                          |                          |            |
|        |                             |                           |                                              |                         |                          |                          | 🔍 100% 🔻 🦽 |
|        |                             |                           |                                              |                         |                          |                          |            |
|        |                             |                           |                                              |                         |                          |                          |            |
|        |                             |                           |                                              |                         |                          |                          |            |
|        |                             |                           |                                              |                         |                          |                          |            |
|        |                             |                           |                                              |                         |                          |                          |            |
|        |                             |                           |                                              |                         |                          |                          |            |
|        |                             |                           |                                              |                         |                          |                          |            |
|        |                             |                           |                                              |                         |                          |                          |            |
|        |                             |                           |                                              |                         |                          |                          |            |
|        |                             |                           |                                              |                         |                          |                          |            |
|        |                             |                           |                                              |                         |                          |                          |            |
|        |                             |                           |                                              |                         |                          |                          |            |

|                            | MECL Online Recruitment System                              |                           | Welcome Devendra SignOut |                  |
|----------------------------|-------------------------------------------------------------|---------------------------|--------------------------|------------------|
| Home                       | voly for new Application Edit Profile                       |                           | Wednesday, August 29,    | 2018 12:36:19 PN |
| Application Details        |                                                             |                           | St                       | iow Details 🛛 💆  |
| Selected Tab: Others       | Please fill the records sequen                              | tially from top to bottom | * Cc                     | ompulsory Fields |
| Applicant Information      |                                                             | "                         |                          |                  |
| Permanent Address          | Other                                                       |                           |                          | ^                |
| Qualifications             | Note:- Type NA or Nil or 0 if any other details not availab | ole.                      |                          |                  |
| Experience                 | Are you Gate Exam Qualified ? Yes or No *                   | No                        |                          |                  |
| Others                     | Are you Typing Exam Passed ? Yes or No: *                   | Yes 🗸                     |                          |                  |
| Upload Documents           | Typing speed (Words per minute) : *                         | 65                        |                          |                  |
| Payment                    | Certificate's/Achievement's/Additional Information (if      | NCC, MSS                  | 0                        |                  |
| Application Status/ Submit | any): ↑                                                     |                           | ~                        |                  |
| Print Application          | Adhaar Card Number :                                        | AH34857JDH                |                          |                  |
|                            | Driving License Number :                                    | DL484875384               |                          |                  |
|                            | Are you Shorthand Typing Exam Passed ? Yes or No: 🔭         | Yes 🗸                     |                          |                  |
|                            | Shorthand speed (Words per minute)                          | 150                       |                          |                  |
|                            |                                                             | Save                      |                          |                  |
|                            |                                                             |                           |                          | _                |
|                            |                                                             |                           |                          |                  |
|                            |                                                             |                           |                          |                  |
|                            |                                                             |                           |                          |                  |
|                            |                                                             |                           |                          |                  |
|                            |                                                             |                           |                          |                  |
|                            |                                                             |                           |                          |                  |
|                            |                                                             |                           |                          |                  |
|                            |                                                             |                           |                          |                  |
|                            |                                                             |                           |                          |                  |
|                            |                                                             |                           |                          | ×                |
|                            |                                                             |                           |                          |                  |
|                            |                                                             |                           |                          |                  |
|                            |                                                             |                           |                          |                  |

| User Role Step 16                                                                                        |                                                                                                    | Online                                                                                                    | User Upload D                                                                                                    | ocuments                                                                                        |                                      |        |
|----------------------------------------------------------------------------------------------------|----------------------------------------------------------------------------------------------------|----------------------------------------------------------------------------------------------------|----------------------------------------------------------------------------------------------------|-------------------------------------------------------------------------------------------------|--------------------------------------|--------|
| Screen Name                                                                                              | Upload Documents                                                                                                |                                                                                                    |                                                                                                    |                                                                                                 |                                      |        |
| Description                                                                                              | After sa<br>Upload                                                                                              | ving Other det<br>Age Proof, ID F                                                                                                    | ails Click on <mark>Uploa</mark><br>Proof etc.                                                                   | ad Document                                                                                     | ts and                               |        |
|                                                                                                    | ME                                                                                                    | CL Online Recruitme                                                                                                    | ent System                                                                                                    | Welcome Devendra Sign(                                                                          | Dut                                  |        |
| Home App                                                                                                 | bly for new Application                                                                                         | Ed                                                                                                    | t Profile                                                                                                    | Wednesday, <i>i</i>                                                                             | August 29, 2018 12:36:19 Pl          | N      |
| Application Details                                                                                      |                                                                                                    |                                                                                                    |                                                                                                    |                                                                                                 | Show Details                         |        |
| Selected Tab: Upload Documents                                                                           |                                                                                                    | Please fill th                                                                                                    | e records sequentially from top                                                                                  | to bottom                                                                                       | * Compulsory Fields                  | •      |
| Applicant Information<br>Permanent Address<br>Qualifications<br>Experience<br>Others<br>Upload Documents | Instructions:-<br>• All applica<br>• If fee is no<br>• Applicants<br>of relaxati<br>• Please che<br>discurdific | ints are required to upload<br>ot exempted, Applicants a<br>s claiming reservation (Of<br>ion.<br>eck required qualification<br>setion | l a copy of age proof.<br>re required to upload a cop<br>3C/SC/ST/PWD etc.) are re<br>as per advertisement befor | y of bank challan.<br>equired to upload all necessary do<br>e entering details.Incorrect detail | cuments in support<br>Is may lead to |        |
| Payment                                                                                                  | aisquaima                                                                                                    | cation.                                                                                                    |                                                                                                    |                                                                                                 |                                      |        |
| Application Status/ Submit                                                                               |                                                                                                    |                                                                                                    | Upload Documents                                                                                                 |                                                                                                 |                                      |        |
| Print Application                                                                                        | Sr.No.                                                                                                    | File Name                                                                                                    | Description                                                                                                    | View/Download File                                                                              | Delete                               |        |
|                                                                                                    | 1                                                                                                    | Aadhar Card                                                                                                    | TEST ID                                                                                                    | TEST ID                                                                                         | Ū                                    |        |
|                                                                                                    |                                                                                                    |                                                                                                    |                                                                                                    |                                                                                                 | Ň                                    | ,      |
|                                                                                                    |                                                                                                    |                                                                                                    |                                                                                                    |                                                                                                 |                                      | € 100% |

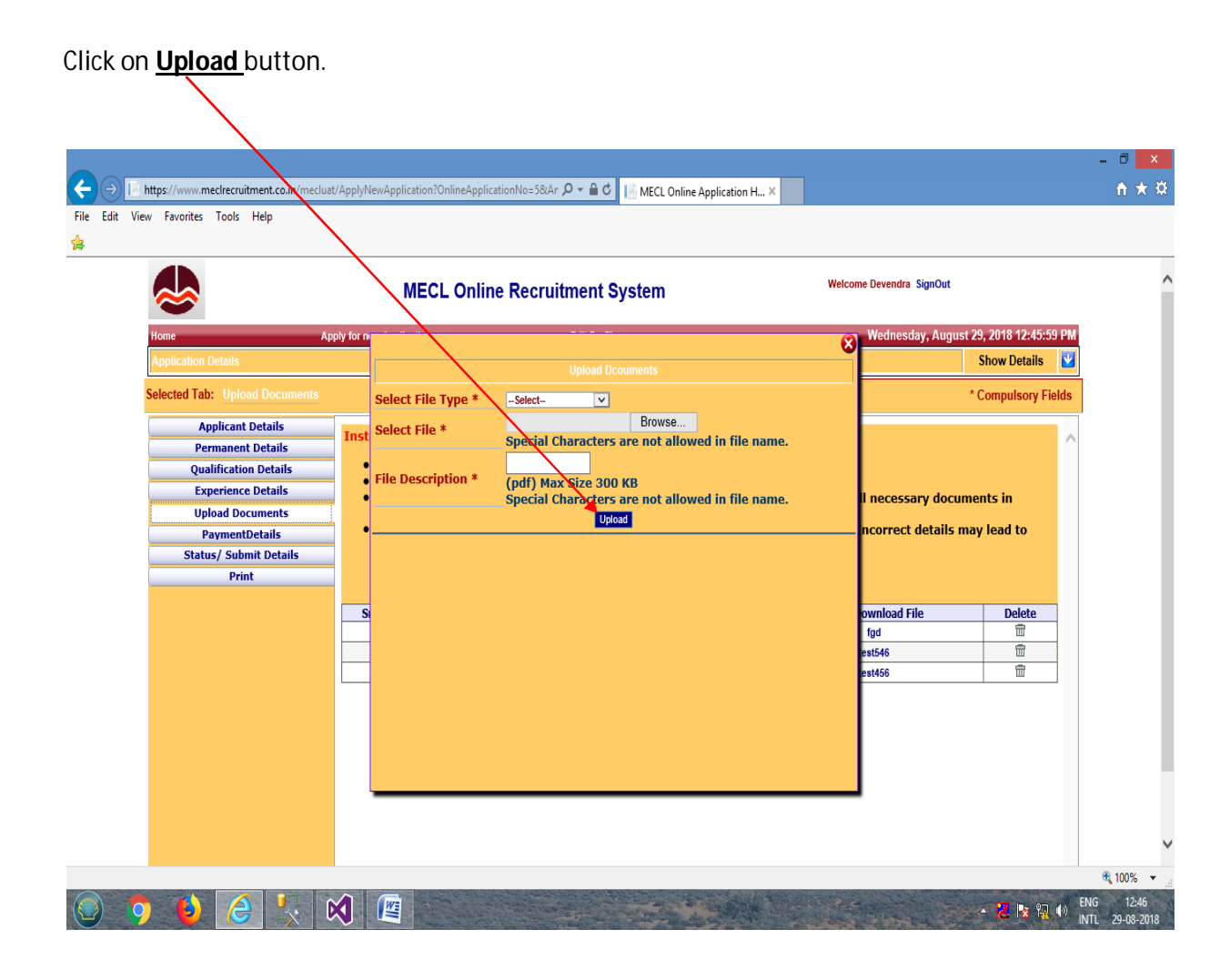

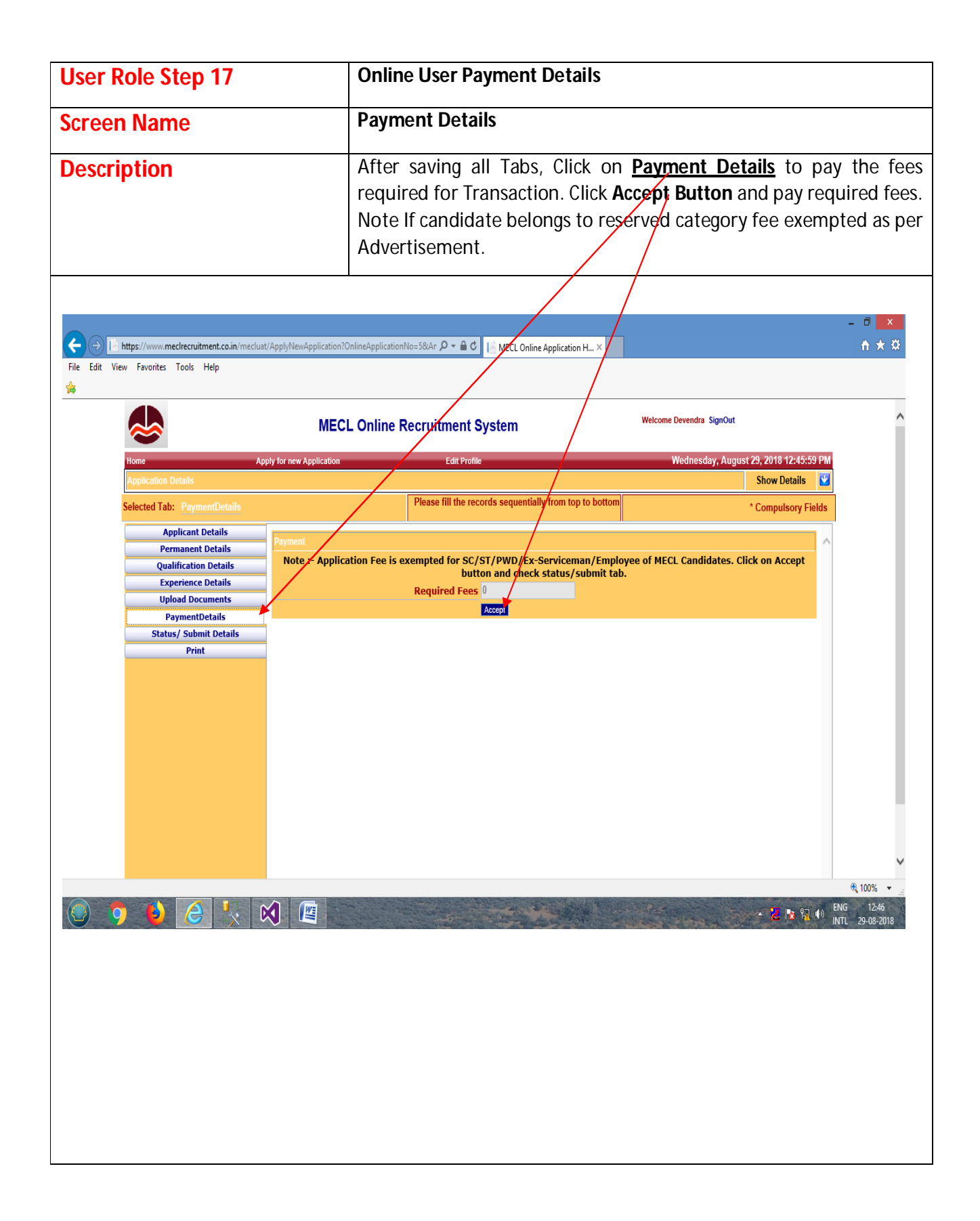

|                             |                                    | Online                    | e User                               | Paymen                                          | t Det       | ails                       |                                |               |                  |       |
|-----------------------------|------------------------------------|---------------------------|--------------------------------------|-------------------------------------------------|-------------|----------------------------|--------------------------------|---------------|------------------|-------|
| creen Name                  | Payment Details                    |                           |                                      |                                                 |             |                            |                                |               |                  |       |
| escription                  | select <u>Challan Payment</u> Tab. |                           |                                      |                                                 |             |                            |                                |               |                  |       |
| &                           | MECL                               | . Online Rec              | ruitment (                           | System                                          |             |                            | Welcome Devend                 | ra SignOut    |                  |       |
| Home Ap                     | ply for new Application            |                           | Edit Profil                          | le                                              |             |                            | Wedne                          | esday, August | 29, 2018 12:48:3 | 32 PM |
| Application Details         |                                    |                           |                                      |                                                 |             |                            |                                |               | Show Details     |       |
| Selected Tab: Payment       |                                    | Ple                       | ease fill the reco                   | ords sequentially                               | from top to | o bottom                   |                                |               | * Compulsory F   | ields |
| Applicant Information       | Davmont                            |                           |                                      |                                                 |             |                            |                                |               |                  |       |
| Permanent Address           | Note :- Applicat                   | tion Foo is over          | noted for SC                         | ST / DWD / EV                                   | Convicom    | an/Employe                 | of MECL Car                    | didatos Clie  | k on Accont      |       |
| Qualifications              | моте :- Арриса                     | IIOII Fee IS exell        | but                                  | ton and check                                   | status/s    | ubmit tab.                 | E OF MECL CAIN                 | indates. Circ | к оп ассерс      |       |
| Experience                  |                                    | R                         | equired Fees                         | 100                                             |             |                            |                                |               |                  |       |
| Unload Decements            |                                    |                           |                                      | Accept                                          |             |                            |                                |               |                  |       |
| Opioad Documents            |                                    |                           |                                      | Challan                                         | Payment     |                            |                                |               |                  |       |
| Application Status / Submit | Diease Note                        | Not Applicable            | forApplicatio                        | n Fee is even                                   | inted for   | SC/ST/DWF                  | /Fx-Servicen                   | an/Employ     | ee of MECL       |       |
| Print Application           | FIGUSE NUCE.                       | NOT APPlicable            | iorApplicatio                        | Cand                                            | idates.     | 30/31/FWL                  | //LA Servicen                  | ian, cmpioy   | CE UI PILCL      |       |
|                             |                                    |                           | Pay                                  | yment Mode *                                    | Challan     | ~                          |                                |               |                  |       |
|                             |                                    |                           |                                      | Bank Name *                                     | Select      |                            | V                              |               |                  |       |
|                             |                                    |                           | Issuing E                            | Branch Code *                                   |             |                            |                                |               |                  |       |
|                             |                                    |                           | Issuing B                            | ranch Name *                                    |             |                            |                                |               |                  |       |
|                             |                                    |                           |                                      | City Name *                                     |             |                            |                                |               |                  |       |
|                             |                                    |                           |                                      | Challan No. *                                   |             |                            |                                |               |                  |       |
|                             |                                    |                           |                                      | hallan Data *                                   |             | ~~~                        | (dd/MM/second)                 |               |                  |       |
|                             |                                    |                           |                                      |                                                 |             |                            |                                |               |                  |       |
|                             |                                    |                           |                                      | Manan Date *                                    |             |                            | (uu/ hin/ yyyy)                |               |                  |       |
|                             |                                    |                           | Chal                                 | llan Amount *                                   | DD/IMIM/T   |                            | ₹                              |               |                  |       |
|                             |                                    |                           | Chal                                 | llan Amount *                                   | DDIWIWIT    |                            | ₹                              |               |                  |       |
|                             | Challan to be d                    | rawn in favour            | Chal<br>of Mineral Ex                | llan Amount *<br>xploration Cor                 | boration L  | imited, Nag                | ((dd) Fiiri) yyyy)<br>₹<br>pur |               |                  |       |
|                             | Challan to be d                    | rawn in favour            | Chal<br>of Mineral Ex                | Ilan Amount *<br>sploration Corp<br>Add Payment | poration L  | imited, Nag                | (dd) filfing yyyy)<br>₹<br>pur |               |                  |       |
|                             | Challan to be d                    | rawn in favour<br>nk Name | Chal<br>of Mineral Ex<br>Branch Code | Ilan Amount * CGO                               | City        | imited, Nag<br>Challan No. | Paid Amount                    | Payment Da    | te Delete        |       |

Fill the details and required fees and click on <u>Add payment.</u> To delete the payment click on <u>delete</u> button.

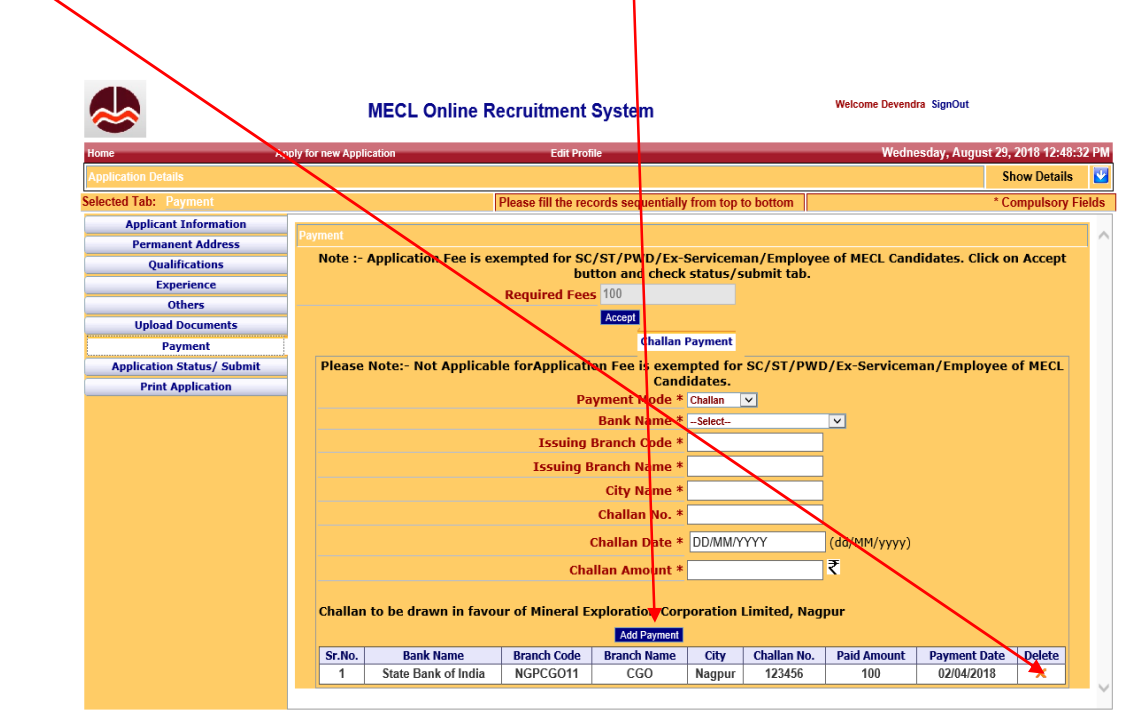

🔍 100% 🔻 🔡

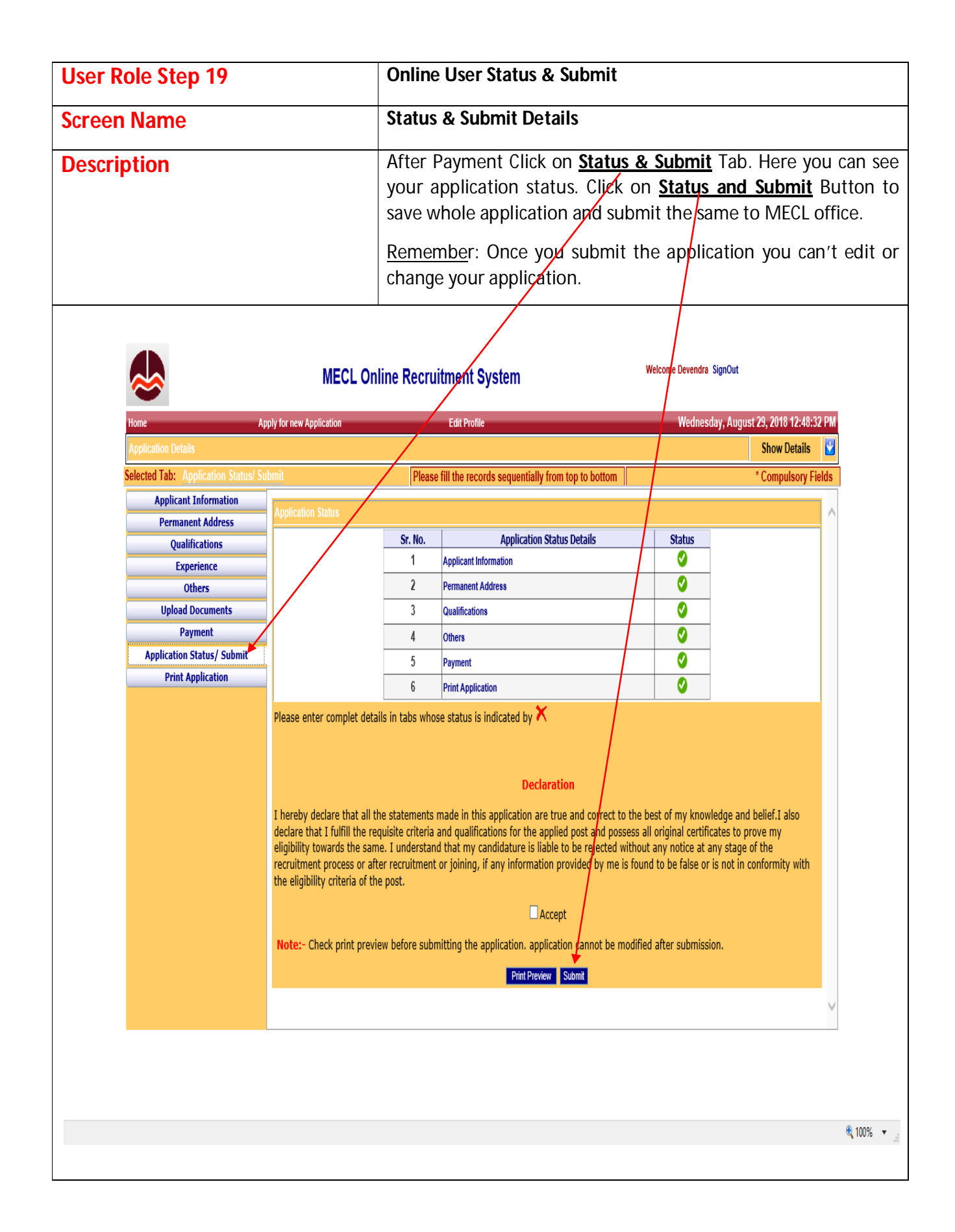

| User Role Step 20                                                                                                    | Online User Print                                                                                                    |
|----------------------------------------------------------------------------------------------------|----------------------------------------------------------------------------------------------------|
| Screen Name                                                                                                    | Print Details                                                                                                    |
| Description                                                                                                    | After Submitting the application, Click on <b>Print</b> Tab to print your application.                                                                                                    |
| Vest Center           Whether you have working in MECL*           Applicant full Name *           Advertisement Details:           Sr.No.         Advertisement No.           Advertisement No.         Advertisement No.           1         MECLADVT/02/2017           Obside Criteria         Sr.No.           Sr.No.         Experience           1         Experience           1         Experience           1         Experience | ArYASWAMY  ment Description Advertisement Opening Advertisement Closing Date Date Date Date Date Date Date Date                                                                                                    |
| Applicant Details<br>Permanent Details<br>Qualification Details<br>Experience Details<br>Other Details<br>Upload Documents<br>PaymentPotails<br>Print<br>Print<br>Applicat<br>Applicat                                                                                                    | MECL ONLINE APPLICATION FORM         Mineral Exploration Corporation Limited         (A Miniratna Company of Government of India and ISO 9001:2008 CPSE)         Seminary Hills, NAGPUR - 440006         Ine Enrollment No. ::         17         Enrollment No. ::         19         L Application No. ::         10         Mortisement No. :         Metrisement No. :         Metrisement No. :         Metrisement No. :         Metriseminet No. :         Metriseminet No. :         Mortisement No. :         Metriseminet No. :         Metriseminet No. :         Metrisemin |
| 1.<br>2.<br>3.<br>4.<br>5.<br>6.<br>7.<br>8.<br>8.<br>8.1.<br>9.<br>10.                                                                                                    | Full Name : P. ATYASWAMY PONNUSWAMY Father Name PONNUSWAMY Mother Name ARGAMHAL Married Yes/N0 Yes, Spouse Name : CHITRA Date of Birth 27/11/1985 Age as on Date : 28/11/2017 21: Years, 0 : Month , 0 : Day Birth Place SALEH, TANLI NADU Birth Place SALEH, TANLI NADU Calegory Sc                                                                                                    |
|                                                                                                    |                                                                                                    |

### Click On <u>Print</u> Button

|                                                                                       | Whether yo   | ou have<br>A<br>nt Detail                                                  | e worked or working<br>in MECL *<br>inpplicant full Name * Test                                                                                                    |                                                                                                    |                                                                             |                                                                         |                                                                  |
|---------------------------------------------------------------------------------------|--------------|----------------------------------------------------------------------------|----------------------------------------------------------------------------------------------------|----------------------------------------------------------------------------------------------------|-----------------------------------------------------------------------------|-------------------------------------------------------------------------|------------------------------------------------------------------|
| 3                                                                                     | No. Adve     | ertisem                                                                    | ent No. Advertisement Description                                                                                                    | Advertisement Opening<br>Date                                                                                                    | Advertisement Closing<br>Date                                               | Advertisement Cutoff<br>Date                                            |                                                                  |
| -                                                                                     | 1 MECI       | L/ADVT                                                                     | 7/02/2017 Advetisment for Various Post<br>MECL 2017                                                                                                    | 28/10/2017                                                                                                    | 28/12/2017                                                                  | 28/11/2017                                                              |                                                                  |
| De                                                                                    | esired Crite | eria                                                                       |                                                                                                    |                                                                                                    |                                                                             |                                                                         |                                                                  |
| _                                                                                     | Sr.No.       |                                                                            | Experience Required (in Yrs.)                                                                                                    | Ag                                                                                                    | e Required                                                                  | Fee Required                                                            |                                                                  |
| L                                                                                     | 1            |                                                                            | /                                                                                                    |                                                                                                    | 40                                                                          | 100                                                                     |                                                                  |
| Selected Tab: Print                                                                   |              |                                                                            | Please                                                                                                    | e fill the records sequentia                                                                                                    | lly top to bottom                                                           |                                                                         | * Compulsary Fields                                              |
| Applicant Details<br>Permanent Details<br>Qualification Details<br>Experience Details | 5            | Exam                                                                       | n nterview/Selection.                                                                                                    |                                                                                                    |                                                                             | Lever                                                                   | · ·                                                              |
| Other Details                                                                         |              | 21. 0                                                                      | Other Details                                                                                                    |                                                                                                    |                                                                             |                                                                         |                                                                  |
| Upload Documents                                                                      |              |                                                                            |                                                                                                    |                                                                                                    | Are you Gate Exam Q                                                         | ualified ? : No                                                         |                                                                  |
| Payment Details                                                                       |              |                                                                            |                                                                                                    | 01                                                                                                    | her Certifications/Ach                                                      | nivements : NA                                                          |                                                                  |
| Status/ Submit Detai                                                                  | ls           |                                                                            |                                                                                                    |                                                                                                    | Typing Exam Pass Y                                                          | es or No? : No                                                          |                                                                  |
| Print                                                                                 |              |                                                                            |                                                                                                    |                                                                                                    | If yes, typ                                                                 | oing speed: No                                                          |                                                                  |
|                                                                                       |              |                                                                            |                                                                                                    |                                                                                                    | Additional inform                                                           | ation if any NA                                                         |                                                                  |
|                                                                                       |              | 22.                                                                        |                                                                                                    | C                                                                                                    | ocuments/Certificate                                                        | s Uploaded                                                              | . File Descri                                                    |
|                                                                                       |              | I here<br>belief<br>made<br>debar                                          | eby declare that all the statements n<br>f. I also understand that if at any sul<br>e by me in my online application(s) is<br>rred for the employment.                                                                                                    | nade in the online ap<br>bsequent stage or at<br>5 found to be false, n                                                             | plication(s) are tru<br>the time of intervie<br>ny candidature will         | e and complete to the<br>w any information of<br>be liable to be reject | he best of my know<br>given by the me or s<br>ted and I may also |
|                                                                                       |              | Notes<br>Please<br>(1) na<br>(2) Th<br>MECL.<br>(3) No<br>(4) In<br>(5) ME | s:<br>ese carefully the Advertisement for the<br>smes and addresses of the as per rule .<br>e Pasport size photographs and signat.<br>o Any change in the above information gi<br>case the applicant is applied in reserve<br>ECL have a right to Increzee/Decrezee/C | applied post and docu<br>ure of the applicant to t<br>iven in application form<br>I category Age relexati<br>ancel/Reject any post. | ments to be enclosed<br>be attached will be ve<br>I<br>ons as per Govermeni | rify at the time of Exan<br>t Rules .                                   | m/Interview/Selection                                            |
|                                                                                       |              |                                                                            |                                                                                                    |                                                                                                    | 7                                                                           |                                                                         |                                                                  |

After Clicking on print button you will get below screen to print the application.

| 2    | (A Miniratna Company of Government of Ind<br>Seminary Hills, NAGPUR                                                                                                    | lia and ISO 9001:2008 CPSE)<br>- 440006 |  |
|------|----------------------------------------------------------------------------------------------------|-----------------------------------------|--|
|      | Online Enrollment No.: 1<br>Online Enrollment Date.: 31/03/2018<br>MECL Application No.: 20<br>MECL Application Date: 05/04/2018<br>Application for the post of: Executive Trainee (Chemist)<br>Advertisement No.: 01/Rectt./2018<br>Advertisement Date: 31/03/2018<br>Last Date for Final Submission: 05/04/2018 |                                         |  |
| 1.   | Full Name                                                                                                    | t E                                     |  |
| 2.   | Father Name                                                                                                    | dfg                                     |  |
| 3.   | Mother Name                                                                                                    | gdf                                     |  |
| 4.   | Married Yes/No                                                                                                    | No                                      |  |
| 5.   | Date of Birth                                                                                                    | 22/01/1990                              |  |
| 6.   | Age as on Date : 21/01/2018                                                                                                    | 28 : Years , 0 : Month , 0 : Day        |  |
| 7.   | Birth Place                                                                                                    | dfg                                     |  |
| 8.   | Nationality                                                                                                    | dfg                                     |  |
| 8.1. | Domiciled in state of J & K from 01/01/1980 to 31/12/1989                                                                                                    | No                                      |  |
| 9.   | Gender                                                                                                    | MALE                                    |  |
| 10.  | Category                                                                                                    | UR (Unreserved/General)                 |  |
| 11.  | Are you person with disabilities                                                                                                    | No                                      |  |
| 12.  | Are you EX-Serviceman                                                                                                    | No                                      |  |
| 13.  | Whether you are working in MECL                                                                                                    | No                                      |  |
| 14.  | Present Address for Communication                                                                                                    | LA L                                    |  |
|      | Pincode                                                                                                    | 440006                                  |  |

| Print                                         |                             |
|-----------------------------------------------|-----------------------------|
| General Options                               |                             |
| Select Printer                                |                             |
| Add Printer                                   | HP LaserJet 400 MF          |
| Fax<br>HD Laserlet 3390 Series PS op 10.0.1.1 | i Microsoft XPS Docι        |
| The Lasenset 5556 Series PS Off10.0.1.1       | <u></u>                     |
| < <u> </u>                                    | 4                           |
| Status: Ready                                 | Print to file Preferences   |
| Location:                                     | Find Printer                |
| Comment:                                      |                             |
| Page Range                                    |                             |
| ● AI                                          | Number of <u>c</u> opies: 1 |
| Selection Current Page                        |                             |
| Pages: 1                                      | Collate                     |
| Enter either a single page number or a single |                             |
| page range. For example, o 12                 |                             |
| Print Conned Arely                            |                             |
|                                               |                             |

### Note:

- 1. Please save the printed application. After that you need to attached the required documents (required as per post applied), Age Proof, ID Proof, Cast Certificate, payment Challan, show at the signed application along with enclosures to the MECL.
- 2. Your application will be processed only after submit and print of signed application along with enclosures.
- 3. You can check the processing status of your application through the **Application Status** in Home Page.